## Import Agronomy Scale Ticket to Purchase Receipt and Blend Ticket

Last Modified on 04/01/2025 10:56 am CDT

Importing a Scale Ticket as both a Purchase Receipt and Blend Ticket allows both incoming and outgoing product to be recorded at the same time.

Set up a Scale Ticket to import into both a Purchase Receipt and Blend ticket at *Hub / Utilities / Scale Interface / Agvance Scale Interface.* 

At Agvance Scale Interface / Operations / Scale Tickets, select Pass Through Blend as the Ticket Type. The Blend Tk#, Vendor, and Product are required. Select **Save**.

| 🖳 Add a Scale T           | ïcket (Scale 1)                                                                                                    |                                                                                                    |                     |             |                  |                     |            |         |
|---------------------------|----------------------------------------------------------------------------------------------------|----------------------------------------------------------------------------------------------------|---------------------|-------------|------------------|---------------------|------------|---------|
| <location></location>     | 00MAIN                                                                                                    | Ticket T                                                                                                    | ype Pass Through    | Blend       | C                | Change Scale To Use |            |         |
| Ticket #                  | 100086                                                                                                    |                                                                                                    |                     |             |                  |                     |            |         |
| Ticket Date               | 04/01/20                                                                                                    | <weighmast< td=""><td>ter&gt; Kimberly Ander</td><td>rson</td><td>~</td><td>Sca</td><td>e wei</td><td>ght:</td></weighmast<> | ter> Kimberly Ander | rson        | ~                | Sca                 | e wei      | ght:    |
| <gross weight=""></gross> | 79880                                                                                                    | b Kimberly Ar                                                                                                    | nderson             |             |                  |                     | 9          | 480 lb  |
| <tare weight=""></tare>   | 39480                                                                                                    | lb Kimberly Ar                                                                                                    | nderson             |             |                  | Cap                 | ture Gross | Weight  |
|                           |                                                                                                    | 1                                                                                                    |                     |             |                  | Ca                  | oture Tare | Weight  |
| Net Weight                | 40400                                                                                                    | lb                                                                                                    |                     |             |                  |                     | ave Weight | to File |
| <vendor></vendor>         | Dukes Farm Supp                                                                                                    | Dukes Farm Supply Cust PO # Sav                                                                                              |                     |             |                  |                     |            |         |
| <product></product>       | Dap (18-46-00)                                                                                                    | Dap (18-46-00) V Lot Number V                                                                                                |                     |             |                  |                     |            |         |
| Comment 1                 | Capital Capital Cap |                                                                                                    |                     |             |                  |                     |            | vveight |
| Comment 2                 |                                                                                                    |                                                                                                    |                     | Vehic       | cle>             | - Filter Li         | <b>e</b> t |         |
| Comment 3                 | <pre>     Filter List     </pre> <pre></pre>                                                                                                    |                                                                                                    |                     |             |                  |                     |            | $\sim$  |
| Comment 4                 |                                                                                                    | <trailer 2=""> Filter</trailer>                                                                                              |                     |             |                  |                     |            |         |
| Comment 5                 | Freight Vendor>                                                                                                    |                                                                                                    |                     |             |                  |                     |            |         |
| <ship to=""></ship>       |                                                                                                    |                                                                                                    |                     | Ready For T | Transfer 🗌 🛛 Pri | nt Secs             | 60 V       |         |
|                           |                                                                                                    |                                                                                                    |                     |             |                  |                     |            | New     |
| Ticket #                  | Location                                                                                                    | Date                                                                                                    | Document Type       | Direction   | Customer Name    | Comment 1           | Produc     | Sava    |
| 55131                     | 00MAIN                                                                                                    | 12/14/20                                                                                                    | Blend Ticket (VRT)  | * Outbound  |                  |                     | 28-0-0     | Save    |
| 85365                     | 00MAIN                                                                                                    | 02/15/20                                                                                                    | Unknown             | * Outbound  |                  |                     |            | Void    |
| <                         |                                                                                                    |                                                                                                    |                     |             |                  |                     | >          | Delete  |
|                           | Ticket #                                                                                                    |                                                                                                    |                     |             |                  |                     |            | Close   |
|                           |                                                                                                    |                                                                                                    |                     |             |                  |                     |            |         |

The ticket can then be imported into a Purchase Receipt at *Accounting / Inventory / Purchase Receipt* by using the **Import Scale Ticket** button.

| 🖳 Add a Purchase Re           | cceipt                                                             | - • ×                  |
|-------------------------------|--------------------------------------------------------------------|------------------------|
| Ship Date 04/0                | 1/20 Warehouse Transfer In-Transit                                 |                        |
| <vendor> Duke</vendor>        | Dukes Farm Supply                                                  |                        |
| Ticket # 5864                 | 7 Control # 00M2811                                                |                        |
| BOL #                         | Load #                                                             |                        |
| <p.o. #=""></p.o.>            | <product name=""> Lot # Received Unit Invoiced Est. Cost</product> | <add on=""> Frei</add> |
|                               |                                                                    |                        |
|                               |                                                                    |                        |
|                               |                                                                    |                        |
|                               |                                                                    |                        |
|                               |                                                                    |                        |
|                               |                                                                    |                        |
|                               |                                                                    |                        |
| <                             | Notes [                                                            | >                      |
| Freight                       | Apply Freight Make PO                                              | 0                      |
| <freight vendor=""></freight> |                                                                    | Y                      |
|                               | Impart Scale Tielert                                               | ve Cancel              |
|                               |                                                                    |                        |

Highlight the Scale Ticket on the *Select Scale Tickets* window, and choose **Done**.

| 🚽 Select | Scale Tickets                                    | 5                        |        |                      |                     |              |           |           |            |        |      |           | ×           |
|----------|--------------------------------------------------|--------------------------|--------|----------------------|---------------------|--------------|-----------|-----------|------------|--------|------|-----------|-------------|
| Ticket # |                                                  | Date                     | Docur  | nent Type            | Direction           | Customer N   | Name      | Comment   | Product    | 1      | Vehi | Trailer 1 | Done        |
| 100086   | OOMAIN                                           | 04/01/20                 | Pass 1 | Throug               | Outbou              | Drew & Hol   | lly Acres |           | Dap (18-46 | 6-00)  |      |           | Untag All   |
|          |                                                  |                          |        |                      |                     |              |           |           |            |        |      |           | Tag All     |
|          |                                                  |                          |        |                      |                     |              |           |           |            |        |      |           | Tagged<br>1 |
|          |                                                  |                          |        |                      |                     |              |           |           |            |        |      |           |             |
| <        |                                                  |                          |        |                      |                     |              |           |           |            |        |      | >         |             |
|          | Loc                                              | ation                    |        |                      |                     |              |           |           |            |        |      |           |             |
|          | Filter<br>Date Ran<br>Start Date 0<br>End Date 0 | ge<br>4/01/20<br>4/01/20 |        | Direction<br>Ready-/ | Transfe<br>1<br>All | erred Status | Not Tra   | ansferred | ∨ R        | Remove | Vend | or Filter |             |
|          | Location (                                       | OMAIN                    | $\sim$ | Ticket #             |                     |              | ]         |           |            |        |      | Apply     |             |

The imported ticket displays on the Add a Purchase Receipt window.

| 🖳 Add a Purchase Re                              | ceipt                                       |                              |                                  |  |  |  |  |
|--------------------------------------------------|---------------------------------------------|------------------------------|----------------------------------|--|--|--|--|
| Ship Date 04/01/20 Warehouse Transfer In-Transit |                                             |                              |                                  |  |  |  |  |
| <vendor> Duke</vendor>                           | <vendor> Dukes f Dukes Farm Supply</vendor> |                              |                                  |  |  |  |  |
| Ticket # 5894                                    | 17                                          | Control # 00M2811            |                                  |  |  |  |  |
| BOL #                                            |                                             | Load #                       |                                  |  |  |  |  |
| <p.o. #=""></p.o.>                               | <product name=""></product>                 | Lot # Received Unit Invoiced | Est. Cost <add on=""> Frei</add> |  |  |  |  |
| 1                                                | Dap (18-46-00)                              | 40400.000 Lbs                |                                  |  |  |  |  |
| <                                                |                                             | Notes                        | Scale Interface ticket 100086    |  |  |  |  |
| Freight<br><freight vendor=""></freight>         |                                             | Apply Freight Make PO        |                                  |  |  |  |  |
|                                                  |                                             | Import Scale Ticket          | Show Lot# Save Cancel            |  |  |  |  |

The ticket can also be imported into a Blend Ticket by editing the Blend Ticket and right-clicking the **Edit to Actual** button.

| Edit Blend # 550                                                                                                    |                                                                                                    |
|----------------------------------------------------------------------------------------------------|----------------------------------------------------------------------------------------------------|
| General Products Prices Blend                                                                                                    | 🖷 Select Scale Tickets                                                                                                    |
| Customer D<br>Field D<br>Biend Type<br><billing notes-<br=""><quantity-<br>Agrian Rec<br/>Registration #<br/>Otop (18-46-00) 47000.000 40400.000 Lbs<br/>(1) Dap (18-46-00) 47000.000 40400.000 Lbs<br/>(2) 2<br/>(2) 2<br/>(2) 2<br/>(2) 2<br/>(2) 2<br/>(2) 2<br/>(3) 2<br/>(4) 400 000 Lbs<br/>(4) 400 000 Lbs<br/>(4) 400 000 Lbs<br/>(5) 2<br/>(2) 2<br/>(2) 2<br/>(2) 2<br/>(3) 2<br/>(4) 400 000 Lbs<br/>(4) 400 000 Lbs<br/>(4) 400 Lbs<br/>(4) 400 Lbs<br/>(4)</quantity-<br></billing> | Ticket# Location      Date     DocumentType     Direction     Customer Name     Comment     Product     Vehi     Trailer 1       100036     COMAIN     04/01/20     Pass Throug     Outbou     Draw & Holly Acres     Dap (18-48-00)       Untag All     Tag All     Tagged     1 |
| O Guaranteed Analysis     Start Wth Products       Lbs of Analysis     2000       Gat of Analysis     Load Nut Recs       View Analysis     Show Spits       Additional Info     Edit to Actual                                                                                                    | Start Date 04/01/20 III Prection Ready-All V<br>Location 00MANN V Ticket # Apply<br>Save Cancel<br>Print on Save                                                                                                    |

Select the Products to *Import Scale Interface Records*. Select **Save and Update Tons**, then choose **OK**. The imported ticket displays on the *Select Scale Tickets* window.